# 山西应用科技学院2023年成考二学历免试生测试 操作手册

根据山西省招生考试管理中心文件精神,现将我校 2023 年成考二 学历免试生测试工作安排如下:

## 一、考核时间

2023年10月14日上午9:00—11:00

考试时长: 120 分钟

上午 11:00 后考试功能关闭,不能再进行答题。

二、考核方式:线上

三、考试参与形式

两种参与形式:

①移动端: 手机 APP——学习通;

②电脑网页版:考试系统

操作方法如下:

## (一)移动端"学习通"APP考试参与流程

1、安装:手机端需要下载安装"学习通"APP软件。可在应用商 城搜索"学习通"进行下载,也可扫描下方二维码下载。

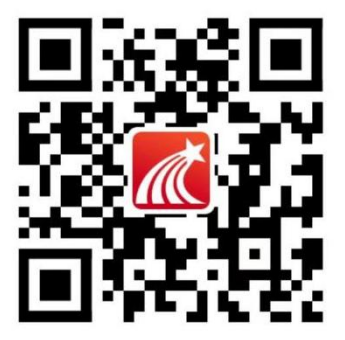

2、下载好学习通 app 后,点击如图右下角【我】-点击左上角【请

先登录】,进入登录页面。如第一次登陆,请点击【新用户注册】。

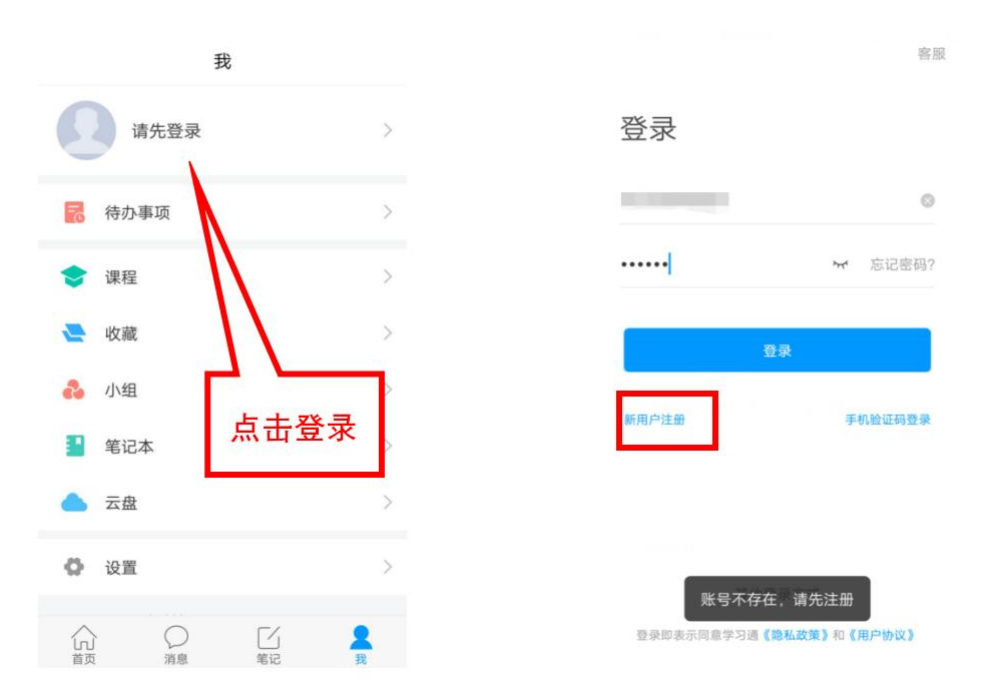

3、新用户注册,【注册】页面,按照提示输入手机号,获取验证码,并设置密码,然后点击【下一步】,在【单位验证】页面,输入UC码"203574"、弹出"山西应用科技学院继续教育学院"点击选中, 点击【下一步】在"学号/工号"栏输入本人"网报序号"(网报序号 后附,不要填错,导致绑定错误),点击确定。

| <                                | 客服               | 1:10<br>< | 单位验证 | .el 56 ■⊃<br>客服 | 9:32<br><       | .ul 令 I<br>客服 |
|----------------------------------|------------------|-----------|------|-----------------|-----------------|---------------|
| 注册                               |                  | 请输入学      | 9/单位 |                 | 学号/ <b>输入学号</b> |               |
| +86 』手机号                         |                  |           | 下一步  |                 | 确定              |               |
| 验证码                              | 获取验证码            |           |      |                 |                 |               |
| 设置密码                             | <b>ب</b> یر      |           |      |                 |                 |               |
| 密码要求6~16位,至少包含数                  | 字、字母、符号两种元素      |           |      |                 |                 |               |
| <del>ए</del> —न                  | ₽                |           |      |                 |                 |               |
|                                  |                  |           |      |                 |                 |               |
| 注 與 照 走 示 回 含 学 句 通 【 <b>時</b> 報 | 3991 10 / 用白色201 |           |      |                 |                 | _             |

4、核查绑定情况

登录成功后,点击【我】查看本人姓名是否正确。

然后点击设置,点击【账号管理】-【单位设置】栏,确认学校名称及网报序号是否正确。

如单位为空,则需要重新添加,在【单位验证】页面,输入UC码 "203574"、弹出"山西应用科技学院继续教育学院"点击选中,【学 号/工号】栏填写本人网报序号(网报序号后附,不要填错,导致绑定 错误),保存即可。

| 1:26        |                | 📶 5G 🔳   |        |            |                    |      |                  |
|-------------|----------------|----------|--------|------------|--------------------|------|------------------|
|             | 我              | 80<br>54 | 1:26   | 设置         | <b>.</b> 11 5G ■_} | 1:26 | II 5G ■♪<br>账号管理 |
|             | <b>%</b>       | >        | 账号管理   |            | >                  | 手机号  |                  |
| ● 運程        |                | 、<br>、   | 消息推送设置 |            | >                  | 修改密码 |                  |
| ◎ \$示 1 ±.  |                | ×        | 语言设置   |            | >                  | 单位设置 |                  |
| 书架          |                | >        | 护眼模式   |            |                    | 实名认证 |                  |
| ▲ 云盘        |                | >        | 管理存储空间 |            |                    | 账号注销 |                  |
| 👌 小组        |                | >        | 帮助中心   |            | >                  |      |                  |
| 1 笔记本       |                | >        | 关于     |            | 5.0.1 >            |      |                  |
| <b>〇</b> 设置 |                | >        |        | 退出登录       |                    |      |                  |
| 电脑的         | 憲访问地址 I.chaoxi |          |        |            |                    |      |                  |
|             |                |          |        |            |                    |      |                  |
|             |                |          |        |            |                    |      |                  |
|             |                |          |        |            |                    |      |                  |
|             |                |          |        | <b>2</b> 0 |                    |      |                  |
|             |                | A 1726   |        |            |                    |      |                  |

5、参加考试操作

可通过以下两种方式参加考试:

第一种方式:通过"学习通"【消息】-【收件箱】中找到对应科 目考试通知,切勿删除该考试通知。考试开始后,点击试卷,勾选"我 已阅读并同意,开始考试"。在弹出窗口"学习通将开始截取您屏幕 上显示的所有内容",必须点击"立即开始"即可开始作答。或弹出 窗口"要开始使用学习通录制或投射内容吗",必须点击"立即开始" 进行作答,点击"取消"无法作答。

注意:客观题直接在系统里直接作答,主观题写在 A4 白纸上,点 击答题框左下角拍照按钮用手机拍照上传。

所有题目答完检查无误点击交卷即可。如考试时间结束,没有提 交系统会自动收卷。具体步骤如下所示:

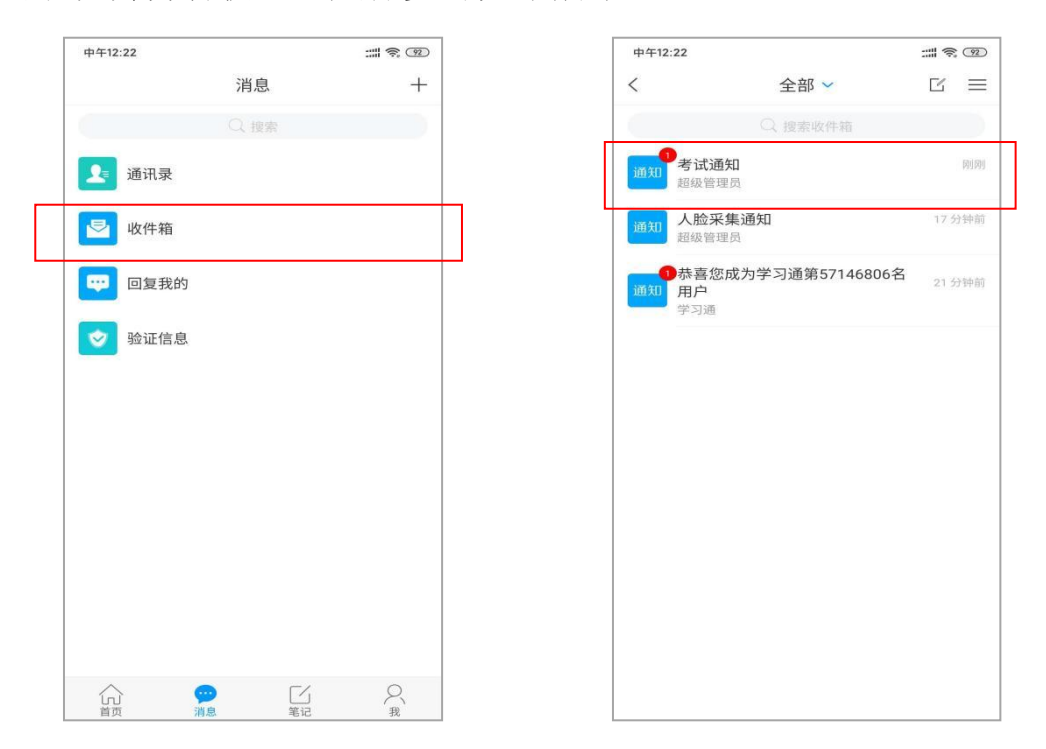

|                                                     |                                                      | :::. 46 🔳                                                   | 2 |
|-----------------------------------------------------|------------------------------------------------------|-------------------------------------------------------------|---|
| <                                                   | 0.00                                                 |                                                             | 2 |
| 考试通知                                                |                                                      |                                                             |   |
| 学习通知 10                                             | )07 18:11                                            |                                                             |   |
| 课程名称:<br>考试时间:<br>考试时间长:<br>考试过程时<br>考试过程中<br>尝试切换网 | 測试差试<br>1<br>120分钟<br>自主考试<br>如果出现页面卡死、<br>络或退出重新进入考 | 1:10<br>题目空白情况,详<br>转试                                      | ă |
| *itt                                                | 测试考试                                                 |                                                             |   |
|                                                     |                                                      |                                                             |   |
| (F) 11.184                                          | 印献止评论                                                | ć                                                           | 3 |
| •                                                   | 7.5K/s i□i @                                         | <sup>©</sup> <sup>28</sup> .⊪ <sup>46</sup> .⊪ <b>10:59</b> | ) |
|                                                     | 试卷1                                                  | 反馈                                                          |   |
| 119:59                                              | <b>1</b> /1<br>答题卡                                   |                                                             |   |
| <b>选题(5.0分)</b><br>●上吃什么                            | 1                                                    |                                                             |   |
|                                                     |                                                      |                                                             |   |
|                                                     |                                                      |                                                             |   |
| <sup>延伝</sup><br><b>学习通</b> 将引<br>所有内容。             | 开始截取您的屏幕<br>。                                        | 上显示的                                                        |   |
| ₩ 5 1 1 4 1 4 1 4 1 4 1 4 1 4 1 4 1 4 1 4           | 开始截取您的屏幕<br>。<br>示                                   | 上显示的                                                        |   |
| → Unita<br>→ <b>学习通</b> 将引<br>所有内容。<br>□ 不再显        | 开始截取您的屏幕<br>。<br>示<br>取消                             | 4上显示的<br>立即开始                                               |   |
| 336€ <b>学习通</b> 将升<br>所有内容。 ① 不再显:                  | 开始截取您的屏幕<br>。<br>示<br>取消                             | "上显示的<br>立即开始                                               |   |
| 326€ <b>学习通</b> 将开所有内容。 ○ 不再显;                      | 开始截取您的屏幕<br>。<br>示<br>取消                             | (上显示的<br>立即开始                                               |   |
| I≚⊭⊂ 学习通将∃ 所有内容。 ○ 不再显:                             | 开始截取您的屏幕<br>。<br>示<br><b>取消</b>                      | "上显示的<br>立即开始                                               |   |
| I≚EC 学习通将开所有内容。 □ 不再显; □ 上一题                        | 开始截取您的屏幕<br>。<br>示<br>取消                             | 4上显示的<br>立即开始                                               |   |

| +田秋治● ♥                                                                                  |                                                                                                    | 10:49                                                                | 9                       |
|------------------------------------------------------------------------------------------|----------------------------------------------------------------------------------------------------|----------------------------------------------------------------------|-------------------------|
| ■■■●●● ■■■■■■■■■■■■■■■■■■■■■■■■■■■■■■■■■■                                                | 全建进行录像监控,这<br>全程进行录像监控,这<br>请调整好答题姿势,<br>而拍只应用于考试监考<br>出考试界面答题计时2                                    | 10.4<br>夏1道, 筒答题1<br>进行前后摄像头抓拍<br>确保面部头像完整<br>, 不会获取其他信<br>下停止,请不要中途 | 3                       |
| 离开考试界3<br>3、请将手机<br>断。确保手机<br>4、保持座位<br>容。<br>5、考试过程<br>尝试切换网络<br><b>系统声明:</b><br>由于本次考试 | 回。<br>调至免打扰模式,避势<br>机有充足电量或接入电<br>前的桌面干净,不要4<br>中如果出现页面卡死、<br>各或退出重新进入考试<br>式需要进行人脸识别监<br>S的摄像头,请确认同 | 免来电引起考试中源。<br>第5考试无关的内<br>题目空白情况,请<br>。<br>拉和屏幕抓拍,系意。                |                         |
|                                                                                          | ✓ 我已阅读并同                                                                                             |                                                                      |                         |
|                                                                                          | V 0                                                                                                  |                                                                      | 6                       |
|                                                                                          | 中国联通                                                                                                 | 37B/s ≵ 1⊡t '                                                        | anll ≊anll (41)1≠ 14:52 |
|                                                                                          | <                                                                                                    | 手机端考试                                                                | 反馈                      |
|                                                                                          | 119:45                                                                                               | 卷浏览                                                                  |                         |
|                                                                                          | 一.单选题(5题)                                                                                            | ,50.0分)                                                              |                         |
|                                                                                          | 1、共同参与型的                                                                                             | 的医患关系模式最                                                             | 适合于                     |
|                                                                                          | A 绝症患者                                                                                               |                                                                      |                         |
|                                                                                          | B 慢性患者                                                                                               |                                                                      |                         |
|                                                                                          | C 重症患者                                                                                               |                                                                      |                         |
|                                                                                          | □ 精神患者                                                                                               |                                                                      |                         |
|                                                                                          |                                                                                                    |                                                                      | 國像采集中                   |
| _                                                                                        |                                                                                                    | 1/10<br>答题卡                                                          | 下一题>                    |
| 1                                                                                        | <                                                                                                    | 0                                                                    |                         |

|                          |                       | 中国移动 🗩 🖸 | 76.3K/s 🕅 🍽 💩 | : ۱۱۱ <sup>۲۵</sup> ۱۱۱ 🧟 |
|--------------------------|-----------------------|----------|---------------|---------------------------|
|                          |                       | <        | 试卷1           | 反                         |
| 1943 🖬 🧕 😐 📥             | 28K/s 🕞 🍲 📶 🚛 🐲 10:33 | ( 113:15 |               |                           |
| <                        | 手机端考试                 | 0        |               |                           |
| 59:52                    | 2/2                   | 单选题(5.0分 | •)            |                           |
| 陈文丽 (Fo4)                | 847                   | 1.晚上吃什么  |               |                           |
| 间各處 (5.0万)<br>2 444 星肉寻求 | 147 法签兑世述             |          |               |                           |
| 2. 11 厶定固灭关              | 涩; 肩间手油定              | A 稀饭     |               |                           |
| 请输入答案                    |                       |          |               |                           |
|                          |                       | B 包子     |               |                           |
| 0                        |                       |          |               | 图像采集中                     |
|                          | 已经是最后一题了              |          |               |                           |
|                          |                       |          |               |                           |
| 上一题                      | 下一步                   |          | 交卷            |                           |
|                          |                       |          |               |                           |

**第二种方式:**登录学习通后,在【首页】-【常用】下方点击"考试",进入后点击右上角"考试列表",在列表中找到对应考试科目的试卷,点击试卷开始考试。其余步骤同第一种方式。

|                     | 0K/= 1 <b>□</b> 1 xHs 🕾 | # al # al 1990 11-09 | 中間構造 🗭 🖸 | 31.7K/s 101 8 | © <sup>8</sup> ,al <sup>4</sup> ,al 000 11:08 | 10:43             | ;                        | 11. 4G 🔳       |
|---------------------|-------------------------|----------------------|----------|---------------|-----------------------------------------------|-------------------|--------------------------|----------------|
| +523                | 首页~                     |                      | <        | 考试            | 考试列表                                          | <                 | 考试                       | 考试码            |
|                     | ○ 找资料                   |                      |          |               |                                               | 退出或离开答。<br>试后请不要中 | 题页面,答题计时不留<br>途离开,以防超时系统 | 停,进入考<br>自动收卷。 |
| 常用 关注               | 活动 微調                   | 許 知视频                | 请输入考试码   |               |                                               | 2022年<br>剩余48小    | .成考二学历免试生测<br>时57分钟      |                |
| / 考试                |                         | 3                    | _        |               |                                               | 新建试               | 卷20220526095619          | 已完成            |
| 一 大雅相似              | 以度                      | 5                    |          |               |                                               | 👼 会计考             | 试                        | 未交             |
| -                   | ∠ 编辑常用                  |                      |          |               |                                               | 1-副本              |                          | 未交             |
| 推荐                  |                         |                      |          |               |                                               | <b>1</b>          |                          | 未交             |
| 紅日<br>吴强            |                         | (+常用)                |          |               |                                               | 新建试               | 卷20200415162347          | 未交             |
| <b>音希金知</b><br>(供)音 | Ē篇小说选<br><sup>局</sup> ≘ | +業用                  |          |               |                                               | 11111             |                          | 未交             |
|                     |                         | 0                    |          |               |                                               | 考试题               | 1                        | 未交             |
| 首页                  | 第一部記                    |                      | 1        | $\sim$        | -                                             | 测试考               | 试                        | 待批阅            |
| 7                   | 0                       |                      | 7        | 0             |                                               |                   |                          |                |

(二) 电脑网页版:考试系统 考试参与流程

1、登录:

打开浏览器,在浏览器网址栏中输入继续教育学院综合管理平台网址: http://v203574.kaoshi.chaoxing.com

选择【机构账号登录】, **账号为"网报序号",初始密码:** edu@ 身份证后六位。

如果完成了上面介绍的 APP 操作, "网报序号"已经和手机号绑 定过了,那么选择【手机号登录】也可以,如未绑定,则手机号账户 为游客账号,非考试账号。

| ← C つ・ û 🗵 http://v203574.kaoshi.chao | xing.com/login    |              |                 | 照 4 ☆ - | 📸 , 第二学历专业      | a 🗄 🔏 - 🏓     |
|---------------------------------------|-------------------|--------------|-----------------|---------|-----------------|---------------|
| 🖀 MOOC视频数 🚦 《销帮》 📋 关于推广使 📑 登录         | ■ 习近平法治 R 里网锐捷· 祭 | 集团简讯  25个真实帮 | 💆 太原鑫金山 🚦 【反响热烈 | 人 清华紫光股 | 冒 应用科技教 🚺 第一视频, |               |
| BATEM                                 |                   |              | PL.             | ~       |                 | ~~            |
| <b>0</b>                              |                   | 山西应用科技等      | 学院继续教育          |         |                 |               |
| 1 m m m                               | 手机号登录             | 机构账号登录       |                 |         |                 | 90% * 0.8K# < |
| 2 mm<br>2 mm<br>2 mm                  | 「這写你实际的好優端号       |              |                 |         | -               |               |
| a mart<br>a mart                      | <b>a B</b>        | <b></b>      |                 |         |                 |               |
|                                       | 请输入右边四位数字         | HUKA         | 使用学习通app        |         |                 |               |
|                                       |                   |              |                 |         |                 |               |
|                                       | -                 |              |                 |         |                 |               |
| 10 <sup>4</sup> 0 <sup>4</sup>        |                   | 1            |                 |         |                 |               |

2、参加考试操作

通过以下方式参加考试:点击收件箱,找到课程考试通知,点击进去即可看 到考试通知。(本次考试未设置人脸识别)

| 維救救育学院综合管理平台( | 学生)                                                 | EARH Office      |
|---------------|-----------------------------------------------------|------------------|
|               | 写始穷借纳 新建文件夹                                         | AR STAR          |
|               | □ 已选 0                                              |                  |
| -             | 乳发出的                                                |                  |
|               |                                                     | (9-26)建制因31456   |
| □ 課程          |                                                     |                  |
| 合 个人信息        | 一 進 部 一 に 他 部 部 に ・ ・ ・ ・ ・ ・ ・ ・ ・ ・ ・ ・ ・ ・ ・ ・ ・ | 09-28(建陶田) 16-51 |
| 学生服务          |                                                     |                  |
| 💼 Tilley      |                                                     |                  |
| 💼 19.500 A    |                                                     |                  |
| 中止课程          |                                                     |                  |
| 図 教件箱 →       |                                                     |                  |
| 538 🛓         |                                                     |                  |

点击考试通知,进入内容页面,点击如图的【考试】XXXXX 考试/测试。

| 测试考试考试通知                                                                | 收藏   | ÷ |
|-------------------------------------------------------------------------|------|---|
| 考试通知 09-28 16-56                                                        |      |   |
| 试卷名称:测试考试                                                               |      |   |
| 考试时间: 2023-09-28 16:55 至 2023-09-29 16:55                               |      |   |
| 答题时长: 120分钟                                                             |      |   |
| 提示: 1、考试过程中如果出现页面卡死、题目空白情况,请尝试切换网络或退出重新进入考试。2、为避免考试过程中出现问题,建议考试前更新学习通至量 | 是新版。 |   |
| 考试 测试考试                                                                 |      |   |
|                                                                         |      |   |
|                                                                         |      |   |
|                                                                         |      |   |

点击下一步进行屏幕共享,选择个人空间或"考试"页面进行共享。根据系统提示进行操作。

| Microsoft Edge 标签页              | 田山                                                | 聖个拼報                        |  |
|---------------------------------|---------------------------------------------------|-----------------------------|--|
| □ 通知                            |                                                   |                             |  |
| 令 个人空间                          |                                                   | -                           |  |
| ① 继续款育学院综合管理平台                  | 个人空间                                              |                             |  |
| <b>一 載屏</b> 检测                  | 点击"截                                              | <b>共享 取満</b><br>屏接权",开始检测 〇 |  |
| □ ■000111200<br>请点击"截屏报<br>章"完」 | 派出 截<br>权",在浏览器弹窗中共享"整行<br>这共享后,系统将自动截屏<br>回 截屏授权 | 》屏                          |  |
|                                 |                                                   |                             |  |

| -5 JAJ |
|--------|
|        |
|        |

| 待考区 | ţ |
|-----|---|
|-----|---|

|           | 待考区                           |        |
|-----------|-------------------------------|--------|
| ① 环境检测    | 2人脸识别                         | 8 考试须知 |
| 考试名称      | 测试考试                          |        |
| 考试时长 (分钟) | 120 分钟                        |        |
| 考试时间      | 2023-09-28 16:55 至 2023-09-29 | 16:55  |

| 试卷名称:测试考试                                |     |
|------------------------------------------|-----|
| 答题时长: 120分钟                              |     |
| 题量说明:                                    |     |
| 本试卷共包含2道题目,其中单选题2道。                      |     |
| 考试说明:                                    |     |
| 1、离开或退出考试界面答题计时不停止,请不要中途离开考试界面。          |     |
| 2、保持座位前的桌面干净,不要有与考试无关的内容。                |     |
| 3、考试过程中如果出现页面卡死、题目空白情况,请尝试切换网络或退出重新进入考试。 |     |
|                                          |     |
| ☑ 我已阅读并同意                                | 入考试 |

|                         | 待考区                                     |                   |   |
|-------------------------|-----------------------------------------|-------------------|---|
|                         |                                         |                   |   |
| 考试名称                    | 提示                                      | >                 | < |
| 考试时长(分钟                 | 本次考试答题时长为120分钟,进入考<br>中途退出或离开考试界面会继续计时, | 试后开始计时,<br>考试时间截止 |   |
| 考试时间                    | 后系统将会自动提交试卷,确认进入考                       | 等试?               |   |
| 试卷名称:测试考试<br>答题时长:120分钟 | 取消                                      | 进入考试              |   |
| 题量说明:<br>本试卷共包含2道题目,其   | 中单选题2道。                                 |                   |   |
| 考试说明:                   |                                         |                   |   |
| 1、离开或退出考试界面答            | 题计时不停止,请不要中途离开考试界面。                     |                   |   |
| 2、保持座位前的桌面干净            | ,不要有与考试无关的内容。                           |                   |   |
| 3、考试过程中如果出现页            | 面卡死、题目空白情况,请尝试切换网络或                     | 退出重新进入考试          |   |
| ✓ 我已阅读并同意               |                                         |                   |   |

进入考试后开始答题。左上角为考试倒计时,选择前面的选项进行作答,作 答完毕点击下一题。

|                                                                   |                       |                  | 考试                     |                      |     | 整卷预览          |
|-------------------------------------------------------------------|-----------------------|------------------|------------------------|----------------------|-----|---------------|
| 测试考试                                                              | 一, 单选题 (共2题, 10.0分)   |                  |                        |                      |     | - 单选题 (10.0分) |
| © 118' 07"                                                        | 1.(伸過題,5.0分)<br>天气怎么样 |                  |                        |                      |     | 1 2           |
|                                                                   | 高的                    |                  |                        |                      |     |               |
|                                                                   | B 明天                  |                  |                        |                      |     |               |
| 姓名: 2000<br>学号: C22                                               | C 雨天<br>D 雪天          |                  |                        |                      |     |               |
| 問量: 2<br>満分: 10.0<br>考试时间: 2023-09-28 16:55 至<br>2023-09-29 16:55 |                       |                  | G2A2005000             | 598.5<br>(23425)2625 |     |               |
|                                                                   |                       |                  |                        |                      |     |               |
|                                                                   |                       |                  | 书试                     |                      |     | 股市加克          |
| 测试考试                                                              | 一、单连踵 (共2膝、10.0分)     |                  |                        |                      |     | #242 (10097)  |
| © 116' 58"                                                        | 1.(加強型 5.0日)<br>天气忠之祥 |                  |                        |                      |     |               |
|                                                                   | 🕐 essa                |                  |                        |                      |     |               |
|                                                                   |                       |                  |                        |                      |     |               |
|                                                                   |                       |                  |                        |                      |     |               |
| 940 - 1 - 1 - 1 - 1 - 1 - 1 - 1 - 1 - 1 -                         |                       | 提示               |                        |                      |     |               |
| 100 million and a state of the                                    |                       | Lean Contraction |                        |                      |     |               |
| 2023-09-29 1655                                                   |                       | 系统格途离开           | 3週到你于 2023-09-28<br>F。 | 17:08:17 离开考试,请      | 不要中 |               |
|                                                                   |                       |                  |                        |                      |     |               |

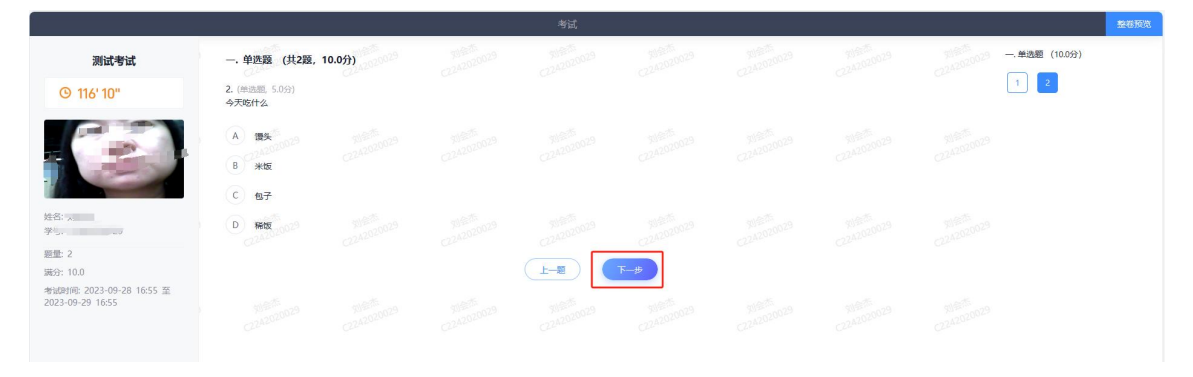

## 所有题目都作答完毕后可以进行整卷预览,检查无误后点击右上角交卷。

| <u>測试考试</u><br>③ 115' 31"<br>…<br>…<br>…<br>… | 单选题 (共2题, 10<br>. (普通题 5.0分)<br>气型宏之样<br>A 瞬的        | 0.0分) |  |  | 50 <sup>855</sup> 000 ■当前翌日 ■日作等 □未付<br>(100分) |
|-----------------------------------------------|------------------------------------------------------|-------|--|--|------------------------------------------------|
| 9 115' 31"<br>                                | (単洗题 5.0分)<br>气气怎么样                                  |       |  |  | 一.单选题(10.0分)                                   |
|                                               | A Bādā                                               |       |  |  |                                                |
|                                               |                                                      |       |  |  | 316575<br>C242020029                           |
| 2 2                                           | 8 崩天<br>C 雨天<br>D 雪天<br>(単洗瓶 5.0分)                   |       |  |  |                                                |
| 0.0 **<br>〒: 2023-09-28 16:55 至<br>9-29 16:55 | <ul> <li>天吃什么</li> <li>A 環头</li> <li>B 米版</li> </ul> |       |  |  |                                                |
| (                                             | C 包子                                                 |       |  |  |                                                |
|                                               | D) 稀版                                                |       |  |  |                                                |

| 一. 单选题 (共2题, 10.0分)           |        |    |                 |                |  |
|-------------------------------|--------|----|-----------------|----------------|--|
| 1. (单选题, 5.0分)<br>天气怎么样       |        |    |                 |                |  |
| A man<br>B 阴天                 |        |    | nite<br>Antoine | and the second |  |
| C 雨天<br>D 雪天<br>2. (単洗题, 50分) | 提示 确认交 | 卷? |                 | ×              |  |
| 今天吃什么<br>A 119头<br>B 米饭       |        |    | 取消 确定           |                |  |
| C 包子                          |        |    |                 |                |  |

#### 五、注意事项

1、请于考试开始前,确认学习通 app 或者电脑浏览器的考试系统 等于正常。且所登录账号已绑定认证学校信息,是本人的网报序号。

2、考前务必在手机应用商城将学习通**更新到最新版本**。考前保证 **手机电量充足,屏幕熄屏时间设置到最长,网络连接良好,**以免影响 考试。

3、在规定时间内按时参加考试,提前在"学习通"收件箱中找到 相关科目的考试通知,点进去找到相应试卷,如找不到试卷,请提前 联系老师13546714261,否则无法正常参加考试。

4、桌面不得出现书本等纸质资料。

5、不得在未答题完毕的情况下中途退出考试或切到其他页面。

考试过程中,系统会全程监控考生手机屏幕情况,考生切出考试 重新进入时,系统会自动发送警告通知。学生手机分屏、切屏等所有 操作,每个考生的切出次数和切出时长,监考教师端均有显示。

六、 特别提醒

1、考试时间特别注意:一旦进入考试,学习通"左上角"会有"倒 计时",倒计时的时间即为"答题+上传答案"的时间。建议做完一道 上传一道,切记不要等到最后考试时间才上传答案,否则时间来不及, 系统会自动交卷导致答案提交不及时,交白卷。"学习通"主观题有 拍照功能,学习通拍照上传答案不算切屏,如果切出学习通,使用自 己的相机拍照,按考试切屏处理,一定要在考试倒计时内作答完毕。

|         |                       |                                     | 中国联通 🖾 🤨 🌰      | 28K/s 间 诊 "』創 "到 到 10:33 |
|---------|-----------------------|-------------------------------------|-----------------|--------------------------|
| 中国移动    | 37B/s <b>≵ I</b> □I ≝ | ill <sup>28</sup> .all (41))# 14:52 | <               | 手机端考试                    |
| <       | 手机端考试                 | 反馈                                  | 59:52           | 2/2<br>第四十               |
| 119:45  | 整卷浏览                  |                                     | 简答题(5.0分        | )                        |
| 一.单选题(5 | 5题,50.0分)             |                                     | 2. 什么是图灵        | 实验? 请简单描述                |
| 1、共同参与  | 型的医患关系模式最近            | 适合于                                 | 请输入答案           |                          |
| A 绝症题   | 患者                    |                                     |                 |                          |
| ₿ 慢性態   | 患者                    |                                     |                 |                          |
| € 重症患   | 患者                    |                                     |                 |                          |
| D 精神思   | 患者                    |                                     | 0               |                          |
|         |                       | 医像果集中                               |                 | 已经是最后一题了                 |
|         | 1/10                  | 下一題 >                               |                 |                          |
|         | 合起下                   |                                     | 上一题             | 下一步                      |
| <       |                       |                                     | $\triangleleft$ | 0 🗆                      |

2、考试期间如遇"学习通"卡顿,请不要频繁操作下一题按钮, 直接退出 app,重新进入即可。只要点了下一题,答案都会保留,下次 进入时可以继续作答。若考试中动态采集框的画面出现卡顿,不影响 识别结果,考生正常考试即可。

山西应用科技学院继续教育学院

2023年10月11日